## **Changing the Sensitivity Level**

The sensitivity level determines how sensitive the system is to infrared light.

## To Change the Sensitivity Level

- 1. In the <u>configure utility</u> left tree view, expand the **Position Sensor** node.
- 2. Expand the **T** Settings and Options item.
- 3. Select Tracking.
- 4. Select Sensitivity.
- 5. Change the sensitivity level in the **Value** column. See the user guide that accompanied your system for details about the different sensitivity levels.

When you change the sensitivity level, use the <u>tracking utility</u> and the <u>image capture utility</u> before and after each sensitivity level change, to observe the changes in system performance.

- Use the tracking utility to observe whether the Interference or Marker Limit Exceeded flags appear while tracking.
- Use the image capture utility to capture images of how much infrared light the system detects.

## Return to...

> Changing and Viewing Settings

## **Related Topics:**

Saving and Loading Parameter Values Changing and Viewing Settings Image Capture Utility Configure Utility